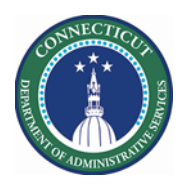

#### Purpose

The Request Manager widget allows managers to review and act on employee requests to self-schedule, swap shifts and take time-off. They can also submit these requests on behalf of the employees. The widget lists requests by type and displays action buttons that enable the manager to:

- View request details and history
- Approve, reject, cancel, or retract requests

The columns that appear in Request Manager depend on the request type.

This document demonstrates how you can copy/create useful HyperFinds based on Primary Accounts and Locations. Once successfully created these can be leveraged on all Genies, most Widgets and Reports in Kronos.

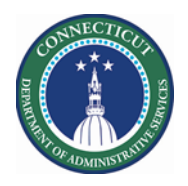

#### Using HyperFinds by Primary Account or Location

|   | Steps to using H                                                                                                    | lyperFinds with Request Manager                                                                                                    |
|---|----------------------------------------------------------------------------------------------------|----------------------------------------------------------------------------------------------------|
| 1 | From the Home<br>Page, click the<br>Plus "+" next to<br>the My<br>Information<br>Tab. Next<br>select <i>Manage</i><br><i>My Department</i> | My Information       +         My Information       +         My Information       +         My Timecard       Manage My Department                                                                                                    |
| 2 | From the<br>Genies, choose<br>DAS Summary                                                                                                  | Genies       QuickFind ▼     *       QuickFind     Genies       Overtime Equalization     DAS Summary                                                                                                    |
| 3 | In the <b>Show</b><br>drop-down list,<br>select a<br>department<br>HyperFind (i.e.<br>DCF Solnit<br>North)                                 | Current Pay Period                                                                                                    |
| 4 | In the <b>Time</b><br><b>Period</b> drop<br>down list, select<br>a specific time<br>period or Range<br>of Dates                            | Current Schedule Period       Image: Current Schedule Period         Previous Schedule Period       Next Schedule Period         Next Schedule Period       Meek to Date         Last Week       Image: Current Schedule Period         Yesterday       Image: Current Schedule Period         Yesterday       Image: Current Schedule Period         Yesterday       Image: Current Schedule Period         Yesterday       Image: Current Period         Yesterday,Today,Tomorrow       Image: Current Period         Yesterday plus 6 days       Image: Current Period         Last 30 days       Image: Current Period |

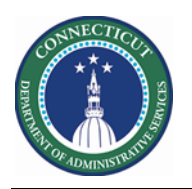

|   | 1                        |                                                                                            |
|---|--------------------------|--------------------------------------------------------------------------------------------|
| 5 | IF your current          |                                                                                            |
|   | HyperFinds are           | DCE Solnit North                                                                           |
|   | not sufficient,          | Hyperfinds (11)                                                                            |
|   | you can create           | Ad Hop                                                                                     |
|   | a new one.               |                                                                                            |
|   |                          | All nome                                                                                   |
|   |                          | DCE Evolution Cost                                                                         |
|   |                          | DCF Expire Cert                                                                            |
|   |                          | DCF Soliti Notiti                                                                          |
|   |                          | DCF Soliti South                                                                           |
|   |                          | Usesitel Custody                                                                           |
|   |                          | Hospital Custody                                                                           |
|   |                          | New                                                                                        |
|   |                          | Edit Ad Hoc                                                                                |
|   |                          |                                                                                            |
| 6 | Select the <i>Filter</i> | Calast Canditiona Assamble Oussu View COL Test                                             |
|   | of Primary               | Filter                                                                                     |
|   | Account.                 | General Information     O Include     CExclude people who meet this condition              |
|   | Any Selected             | Name or ID Summary Agency-Dept Location Combo Code Override Rea Employee ID Supervisor Job |
|   | <i>Locations</i> that    | Primary Job Expired Primary Job Wild Card Selection                                        |
|   | you do not               | Primary Account Available Items Selected Items                                             |
|   | want can be              | Additional Information *solnit north* Search                                               |
|   | removed by               | Person's Dates  DCF047005,Solnit North PRTF Maint DCF047007,Solnit North PRTF Med & Dent   |
|   | highlighting the         | Time Management DCF047006,Solnit North PRTF Security                                       |
|   | item and                 | Biometrics     DCF047008,Solnit North Facility Treat                                       |
|   | clicking the             |                                                                                            |
|   | single Arrow             | Wild Card Selection                                                                        |
|   | point to the left        | Available Items Selected Items                                                             |
|   |                          | * Search                                                                                   |
|   |                          | Jealon                                                                                     |
|   | Any Items                | DCF083230,Soin South Hosp CC-Mnhssett                                                      |
|   | ,<br>(Locations) vou     | DCF083231,Soln South Hosp CC-Passaic                                                       |
|   | need to add to           | DCF083232,Soln South Hosp CC-Sachem                                                        |
|   | the list by              | DCF083233,Soln South Hosp CC-Acadia                                                        |
|   | typing in part of        |                                                                                            |
|   | the                      |                                                                                            |
|   | name/number              |                                                                                            |
|   | in the Available         |                                                                                            |
|   | Items and click          |                                                                                            |
|   | Search (used             |                                                                                            |
|   | the * on both            |                                                                                            |
|   | sides of the             |                                                                                            |
|   |                          |                                                                                            |
|   | name as a                |                                                                                            |
|   | wildcard)                |                                                                                            |

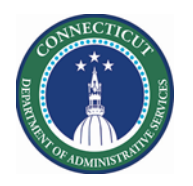

|   | Once you are<br>ready select the<br>items returned<br>and the button<br>that points to<br>the right in<br>order to move<br>it to the<br>Selected item<br>side                                                                                                    | Wild Card Selection<br>Available Items<br>*Lak*<br>DCF083251,Solnit South PRTF M&D Lakota<br>DCF083255,Soln South PRTF CS-Lakota<br>DCF083259,Soln South PRTF CC-Lakota                                                                                                    |
|---|----------------------------------------------------------------------------------------------------|----------------------------------------------------------------------------------------------------|
|   | In addition, you<br>can select the<br>Job tab in order<br>to filter Labor<br>Jobs                                                                                                    | PRIMARY ACCOUNT         Include       Exclude people who meet this condition         Summary       Agency-Dept       Location       Combo Code       Override Rea       Employee ID       Supervisor       Job         Wild Card Selection                                                                |
| 7 | Once you have<br>all the desired<br>locations in the<br>list, click the<br>Add or Update<br>Button in the<br>Selected<br>Conditions<br>section again.<br>A good practice<br>is Test the<br>HyperFind using<br>the Test Tab<br>near the top of<br>the dialog<br>screen | Selected Conditions Add Update Delete Primary labor account matches */DCF047007/*/*/*/1920FK; 1969HC as of today           Select Conditions         Assemble Query         View SQL         Test           Time Period         •         •         •           Boddie, Isaiah J         155         1650 |

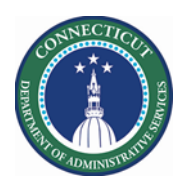

| 8 | Other Filters of                                                   |                                                                                                    |
|---|--------------------------------------------------------------------|----------------------------------------------------------------------------------------------------|
| • | Note                                                               | Filter PRIMARY JOB                                                                                                    |
|   | • Primary Job                                                      | General Information     O Exclude people who meet this condition                                                                                                    |
|   | Name or ID                                                         | Primary Job As Of Date * 7/28/2020 Go To Show Clear All                                                                                                    |
|   |                                                                    | Expired Primary Job                                                                                                    |
|   |                                                                    | Additional Information Mansion 6/17/2020 - Forever                                                                                                    |
|   |                                                                    | Person's Dates                                                                                                    |
|   |                                                                    | Medical 6/17/2020 - Forever     Medical 6/17/2020 - Forever                                                                                                    |
|   |                                                                    | Biometrics RN 6/17/2020 - Forever                                                                                                    |
|   |                                                                    | Subscription Subscription Subs |
|   |                                                                    | Activity     Include jobs from all locations below                                                                                                    |
|   |                                                                    | Accruals     Effective Date     As of today                                                                                                    |
|   |                                                                    | Leave                                                                                                    |
|   |                                                                    | Role - Timekeeper                                                                                                    |
|   |                                                                    | Process Manager     Selected Conditions     Add     Update     Delete                                                                                                    |
|   |                                                                    | Primary job matches DCF-DCF91000/Solnit N/MED&DENTAL/Oak/Medical/HN, DCF-DCF91000/Solnit N/MED&DENTAL/Oak/Medical/RN as of today                                                                                                    |
|   |                                                                    |                                                                                                    |
| 9 | Select the                                                         |                                                                                                    |
| 5 | locations on the                                                   |                                                                                                    |
|   | Org Map of                                                         | PRIMARY JOB                                                                                                    |
|   | interest.                                                          | Include O Exclude people who meet this condition                                                                                                    |
|   |                                                                    |                                                                                                    |
|   | Use the Include<br>Jobs from all<br>locations below<br>checkbox if | AS OF Date 7/29/2020 60 10                                                                                                    |
|   |                                                                    |                                                                                                    |
|   |                                                                    | Spruce 7/16/2020 - Eorever                                                                                                    |
|   |                                                                    |                                                                                                    |
|   | desired.                                                           | MED&DENTAL 7/16/2020 - Forever                                                                                                    |
|   |                                                                    | HN 7/16/2020 - Forever                                                                                                    |
|   |                                                                    | LPN 7/16/2020 - Forever                                                                                                    |
|   |                                                                    | RN 7/16/2020 - Forever                                                                                                    |
|   |                                                                    | SUPRN 7/16/2020 - Forever                                                                                                    |
|   |                                                                    |                                                                                                    |
|   |                                                                    | Runduda jaha fram all lagations below                                                                                                    |
|   |                                                                    |                                                                                                    |
|   |                                                                    | Effective Date As of today                                                                                                    |
|   |                                                                    |                                                                                                    |
|   |                                                                    |                                                                                                    |

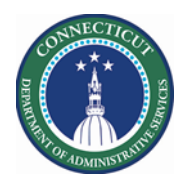

#### **Request Manager – Navigation**

|   | Steps to Review Ti                                                                                                    | me Off Reques                                                                                            | st                                                                                                    | Description                                                                                                    |                                                                              |                                                             |                                                                                                    |                                                                                                    |
|---|----------------------------------------------------------------------------------------------------|----------------------------------------------------------------------------------------------------|----------------------------------------------------------------------------------------------------|----------------------------------------------------------------------------------------------------|------------------------------------------------------------------------------|-------------------------------------------------------------|----------------------------------------------------------------------------------------------------|----------------------------------------------------------------------------------------------------|
| 1 | From the Genie<br>results, select the<br>desired employees<br>or click the Select<br>All Rows button<br>Next Click the<br>GoTo Button, then<br>choose <b>Requests</b><br>widget | DAS Summary -<br>Select All<br>Rowa<br>Person ID                                                         | Image: Pitter     Image: People       Name     Loca_     Loca_       Solni_     Di       Solni_     Di       Solni_     Di | Refre<br>Refre<br>Current Pay Perio<br>Go to widget<br>Schedule Planner<br>Timecards<br>Schedule Audits<br>Schedule Planner<br>Exceptions<br>Reports<br>Reports | en Share                                                                     | 60 T0                                                       |                                                                                                    |                                                                                                    |
| 2 | The Goto feature<br>allows you to<br>inherit the same<br>list of employees<br>from a previous<br>Genie.                                                                         | Negatified<br>Time (III III IIII IIIIIIIIIIIIIIIIIIIIIII                                                 |                                                                                                    | Employee(s) Selected<br>Refresh Go To<br>Go To                                                                                                    | n Englagen<br>Mittauss, Bein<br>Das Mattaus<br>Dals Mattau<br>Odes Windurs ( | 1977-08<br>1970-0828<br>1970-0828<br>1970-0828<br>1970-0828 | Process     Process     Administrative jame Ref     Administrative jame Ref     Administrative jame Ref     Vectors | and an and a second and a second and a secon |
|   |                                                                                                    | End Date                                                                                                 | Pay Code                                                                                                    | Comments                                                                                                    |                                                                              |                                                             |                                                                                                    |                                                                                                    |
|   |                                                                                                    | 020                                                                                                    | Administrative Leave Paid                                                                                                  |                                                                                                    |                                                                              |                                                             |                                                                                                    |                                                                                                    |
|   |                                                                                                    | 020                                                                                                    | Administrative Leave Paid                                                                                                  |                                                                                                    |                                                                              |                                                             |                                                                                                    |                                                                                                    |
| 3 | When the widget<br>opens, know<br>Request/Start<br>Date impacted by<br>the Time Off<br>Request. (Not the<br>Submission Date)                                                    | Submission Period<br>Request Period<br>For example:<br>DCF requires e<br>Submission Pe<br>Request Period | riod — Time period<br>— Dates when an e<br>mployees to request<br>riod: 12/1/2020 - 12<br>1: 1/1/2021 - 12/31/             | when an employee<br>employee can reque<br>2 Vacation for the n<br>2/31/2020<br>/2021                                                                            | can submit<br>est the scheo<br>ext year in D                                 | a schedu<br>dule char<br>ecembei                            | ile request.<br>nge (off, etc.)<br>r.                                                                               | ).                                                                                                    |

- Page 6

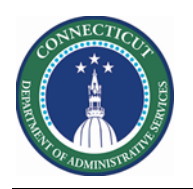

| 4 | Change the<br>Request Type to<br>Time Off and the<br>Status to<br>Submitted | Time-Off<br>In additic<br>status dro<br>(2) - mea | on, users<br>opdown<br>ning two | can selec<br>then show<br>o status ty | Submitted<br>It multip<br>ws the t<br>ppes cho | ole status t<br>ext Multip<br>osen. | ypes, such<br>le (2). | n as <mark>Pen</mark> | ding and  | Submitted,         | , the    |
|---|-----------------------------------------------------------------------------|---------------------------------------------------|---------------------------------|---------------------------------------|------------------------------------------------|-------------------------------------|-----------------------|-----------------------|-----------|--------------------|----------|
| 5 | All Time Off                                                                |                                                   |                                 |                                       |                                                |                                     |                       |                       |           |                    |          |
|   | Requests                                                                    | Modified By (Usern                                | Spint                           | Submit Date -                         | Status                                         | Submitted By                        | Start Date            | Employee              | End Date  | Pay Code           | Comments |
|   | currently in                                                                |                                                   | Time Off Request                | 7/06/2020 9:59AM                      | Submitted                                      |                                     | 7/21/2020             |                       | 7/21/2020 | Administrative Lea |          |
|   | "Submitted"                                                                 |                                                   | Time Off Request                | 7/14/2020 8:38AM                      | Submitted                                      |                                     | 7/14/2020             |                       | 8/01/2020 | Administrative Lea |          |
|   | status for the                                                              |                                                   | Time Off Request                | 7/14/2020 8:47AM                      | Submitted                                      |                                     | 7/21/2020             |                       | 7/21/2020 | Vecation           |          |
|   | status for the                                                              |                                                   | - and an respect                | 111101000000111100000                 |                                                |                                     | 11.04.0000            |                       |           | 1000.00            |          |
|   | Time Period you                                                             |                                                   |                                 |                                       |                                                |                                     |                       |                       |           |                    |          |
|   | chose are listed.                                                           | Request                                           | t Detail                        | Accruals                              |                                                |                                     |                       |                       |           |                    |          |
|   | You can sort on                                                             | _                                                 |                                 |                                       |                                                |                                     |                       | -                     |           |                    |          |
|   | any of the                                                                  | Time Off Re                                       | equest                          |                                       |                                                |                                     |                       |                       |           |                    |          |
|   | columns                                                                     | Modified By (Username)                            |                                 |                                       | 353407                                         |                                     |                       |                       |           |                    |          |
|   | presented                                                                   | Subject                                           |                                 |                                       |                                                | Time Off Request                    |                       |                       |           |                    |          |
|   | Towards the                                                                 | Submit Dat                                        | Submit Date                     |                                       |                                                | 7/06/2020 9:59AM                    |                       |                       |           |                    |          |
|   | bottom left<br>there is a tab<br>called Request<br>Detail that              | Status                                            |                                 |                                       | Submitted                                      |                                     |                       |                       |           |                    |          |
|   |                                                                             | Submitted By                                      |                                 |                                       |                                                |                                     |                       |                       |           |                    |          |
|   |                                                                             | Start Date                                        |                                 |                                       | 7/21/2020                                      |                                     |                       |                       |           |                    |          |
|   | displays                                                                    | Employee                                          |                                 |                                       |                                                |                                     |                       |                       |           |                    |          |
|   | information<br>based on the<br>request                                      | End Date                                          |                                 |                                       |                                                | 7/21/2020                           |                       |                       |           |                    |          |
|   |                                                                             | Pay Code                                          |                                 |                                       | Administrative Leave Paid                      |                                     |                       |                       |           |                    |          |
|   | highlighted                                                                 | Comments                                          |                                 |                                       |                                                |                                     |                       |                       |           |                    |          |
|   |                                                                             | Modified By (Lastname, Firstname)                 |                                 |                                       |                                                |                                     |                       |                       |           |                    |          |
|   |                                                                             | Multiple Period Indicator                         |                                 |                                       |                                                |                                     |                       |                       |           |                    |          |
|   |                                                                             |                                                   |                                 |                                       |                                                |                                     |                       |                       |           |                    |          |

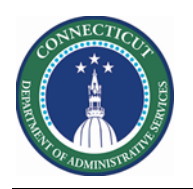

| 6 | Directly above                                  |                     |                                    |                               |             |         |              |  |
|---|-------------------------------------------------|---------------------|------------------------------------|-------------------------------|-------------|---------|--------------|--|
| U | the results of                                  | Time-Off            |                                    | <ul> <li>Submitted</li> </ul> |             | •       |              |  |
|   | Request there<br>are action<br>buttons that can | <b>O</b><br>Details | 🖉  <br>Edit Add                    | Approve                       | Ø<br>Refuse | Pending | X<br>Retract |  |
|   | be used on any                                  |                     |                                    |                               |             |         |              |  |
|   | request                                         | Subject             | ▼ Sub                              | mit Da                        |             |         |              |  |
|   | currently<br>highlighted.                       | quest Time          | 7/26/2020<br>✓ Approve<br>Ø Refuse | 1 1 2:38                      |             |         |              |  |
|   | The same                                        |                     | II Pending                         |                               |             |         |              |  |
|   | actions are                                     | _                   | ▲ Retract                          |                               |             |         |              |  |
|   | available when                                  | _                   | <ul> <li>Details</li> </ul>        |                               |             |         |              |  |
|   | right clicking on                               |                     | Bedit                              | va et                         |             |         |              |  |
|   | a row in the                                    | ale Danuaet N       | Add Requester                      | Jest                          |             |         |              |  |
| - | results                                         |                     |                                    |                               |             |         |              |  |
| 7 | The actions                                     |                     |                                    |                               |             |         |              |  |
|   | (Approve,                                       |                     |                                    |                               |             |         |              |  |
|   | Refuse, Pending,                                |                     |                                    |                               |             |         |              |  |
|   | Retract) Will                                   |                     |                                    |                               |             |         |              |  |
|   | result in a                                     |                     |                                    |                               |             |         |              |  |
|   | for the request                                 |                     |                                    |                               |             |         |              |  |
|   | In addition, can                                |                     |                                    |                               |             |         |              |  |
|   | result in an e-                                 |                     |                                    |                               |             |         |              |  |
|   | mail to the                                     |                     |                                    |                               |             |         |              |  |
|   | employee and                                    |                     |                                    |                               |             |         |              |  |
|   | direct manager.                                 |                     |                                    |                               |             |         |              |  |